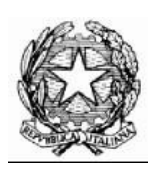

## Collegio Nazionale dei Periti Agrari e dei Periti Agrari Laureati

presso il Ministero della Giustizia

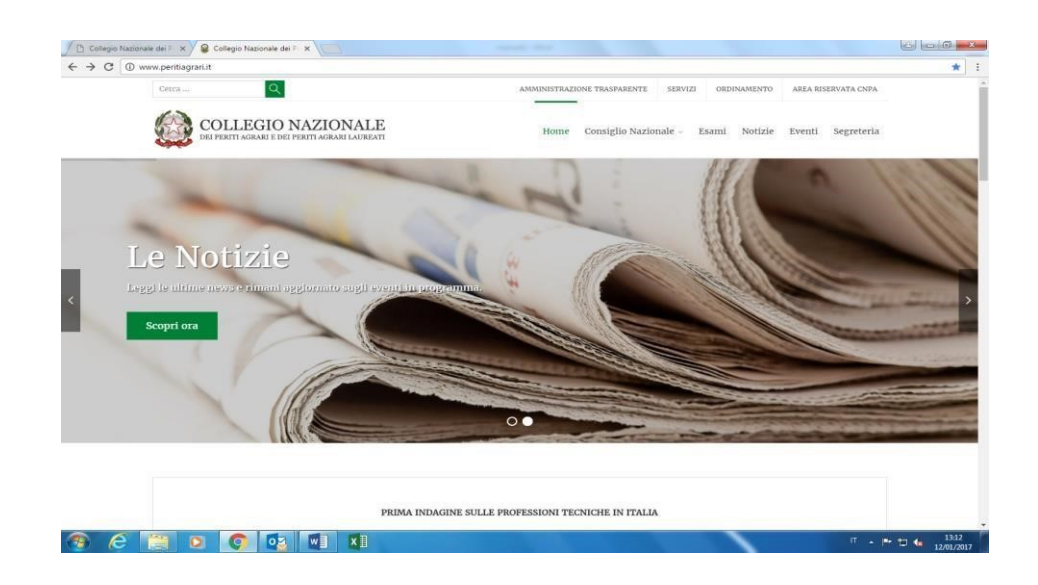

## MANUALE Per la riassegnazione dei CFP agli iscritti

percorso:

## formazione dal menù a tendina selezionare "ATTESTATI E CREDITI" – "ATTESTATI E CREDITI ISCRITTI AL COLLEGIO", cliccare sul bottone blu a destra "**AGGIORNA RIASSEGNAZIONE CFP**"

| Albo                                                       | Persone Fisiche                                                                                                    | Colle<br>dei P<br>e dei<br>Periti                                                        | gio Nazionale<br>eriti Agrari<br>Agrari Laureati<br>o Persone Giuridiche                                                                     | Registro Praticanti                                                                            | Formazione • Da                                                          | ti Collegio Estr. ReGIndE | Area R<br>Log<br>Mod. Password Sto                                                                             | iservata<br>Iout          |
|------------------------------------------------------------|----------------------------------------------------------------------------------------------------|------------------------------------------------------------------------------------------|----------------------------------------------------------------------------------------------------|------------------------------------------------------------------------------------------------|--------------------------------------------------------------------------|---------------------------|----------------------------------------------------------------------------------------------------|---------------------------|
|                                                            |                                                                                                    |                                                                                          | G<br>* Sole                                                                                                    | estione Credit<br>o il Collegio di appartener                                                  | <b>ti Iscritti al Co</b><br>nza può modificare i CF                      | P degli iscritti          |                                                                                                    |                           |
| Cerca                                                      | nei risultati:                                                                                                    |                                                                                          |                                                                                                    |                                                                                                | Q cerca                                                                  | ★ azzera ricerca          | Anno in visualizzazione<br>Seleziona l'anno che vuoi visualiz<br>ANNO 2024 V<br>estrai i risultati in .csv del | zare.<br><u>l'anno in</u> |
| Cerca<br>Iscri<br>Neg<br>Per<br>sele<br>Mul<br>Si a<br>che | per iniziale del<br>tti Selezionati —<br>ssun iscritto sele<br>selezionare più is<br>zeione posto all'in<br>tipla".<br>aprirà una finestra<br>verranno associa | cognome<br>ezionato.<br>scritti ai qua<br>izio della ri<br>di dialogo<br>ati a tutti gli | E: A B C D F G I<br>ali assegnare contemporaneai<br>ga dove vengono nominati e c<br>nella quale si potrà selezionar<br>iscritti selezionati. | MNQPR<br>mente CFP, spuntare i rel<br>liccare i pulsante a destra<br>re un evento formativo ed | ≥ ⊥ ⊻<br>lativi campi di<br>a "Assegnazione<br>l indicare i relativi CFP | Assegnazione<br>Multipla  | Rassegna CFP                                                                                                   | one CFP<br>gnati          |
| A                                                          |                                                                                                    |                                                                                          |                                                                                                    | ANNO 2024                                                                                      |                                                                          |                           |                                                                                                    |                           |
|                                                            | iscr. Enpaia                                                                                                    |                                                                                          | Interprovinciale di RI LT VT FR<br>n.:30 - data: 18/07/1980                                                                                  | ! 0<br>Irregolare.                                                                             | CFP anno 2025: 0<br>CFP anno 2024: 0<br>CFP anno 2023: 0                 |                           | 🕼 assegna                                                                                                    | <u>Dettagli</u>           |
|                                                            |                                                                                                    |                                                                                          | Interprovinciale di RI LT VT FR<br>n.:264 - data: 16/01/2024                                                                                 | ⊘ 47<br>Regolare.                                                                              | CFP anno 2025: 17<br>CFP anno 2024: 47<br>CFP anno 2023: 0               |                           | 🕼 assegna                                                                                                    | <u>Dettagli</u>           |
|                                                            |                                                                                                    |                                                                                          | Interprovinciale di RI LT VT FR<br>n.:221 - data: 15/11/1989                                                                                 | ! O<br>Irregolare.                                                                             | CFP anno 2025: 0<br>CFP anno 2024: 0<br>CFP anno 2023: 0                 |                           | 🕼 assegna                                                                                                    | <u>Dettagli</u>           |
|                                                            |                                                                                                    |                                                                                          | Interprovinciale di RI LT VT FR                                                                                                    | ! 0<br>Irregolare                                                                              | CFP anno 2025: 0<br>CFP anno 2024: 0                                     |                           | ræ asseona                                                                                                    | <u>Dettagli</u>           |

Cliccando sul bottone **AGGIORNA RIASSEGNAZIONE CFP**, si aprirà la pagina che permette di riassegnare i CFP in eccedenza degli anni precedenti spalmandoli in quelli successivi.

Cliccare il bottone blu "Riassegna i CFP".

| Collegio Nazionale<br>dei Periti Agrari<br>e dei.<br>Periti Agrari Laureati                                                                                                    |               | Area                                                                                                    | Riservata                    |
|----------------------------------------------------------------------------------------------------|---------------|----------------------------------------------------------------------------------------------------|------------------------------|
| Albo Persone Fisiche 👻 Albo Persone Giuridiche 👻 Registro Praticanti 👻 Formazione 👻 Dati Collegio                                                                                                    | Estr. ReGIndE | <ul> <li>Mod. Password</li> </ul>                                                                                             | torico 👻                     |
| Gestione Crediti Iscritti al Collegio<br>* Solo il Collegio di appartenenza può modificare i CFP degli iscritti                                                                                                    |               |                                                                                                    |                              |
| Collegio Nazionale dei Periti Agrari e dei Periti Agrari Laureati                                                                                                    | ricerca       | Anno in visualizzazione<br>Seleziona l'anno che vuoi visua<br>ANNO 2024 V<br>estrai i risultati in .csv de<br>visualizzazione | e<br>lizzare.<br>ell'anno in |
| Riassegnazione Crediti Formativi Professionali                                                                                                    |               | - Rassegna CFP                                                                                                    |                              |
| Questa funzionalità ridistribuisce i Crediti Formativi Professionali a tutti gli iscritti che hanno conseguito più<br>di 30 CFP in un anno formativo.<br>Questa funzionalità assegnerà all'anno successivo un totale di CFP pari alla differenza tra i CFP complessivi<br>totalizzati dall'iscritto (fino ad un massimo di 90 CFP) ed il minimo di CFP previsti dal regolamento per la | one<br>a      | C Aggiorna Riassegnaz Cancella CFP Riass                                                                                      | egnati                       |
| Esempi:                                                                                                    |               | Assegna                                                                                                    | Dettagli                     |
| - All'iscritto "Mario Rossi" che ha conseguito 55 CPF nell'anno 2023, verranno assegnati nell'anno formativo 2024 25 CFP (55 - 30).                                                                                                    |               |                                                                                                    |                              |
| - All'iscritto "Giuseppe Verdi" che ha conseguito 62,5 CPF nell'anno 2023, verranno assegnati nell'anno formativo 2024 30 CFP (62,5 $^{\sim}$ 90 - 30).                                                                                                    |               | 🕼 assegna                                                                                                    |                              |
| - All'iscritto "Mario Bianchi" che ha conseguito 30 CPF ( <i>o meno</i> ) nell'anno 2023, non verrà assegnato<br>nessun CFP nell'anno formativo 2024.                                                                                                    |               |                                                                                                    |                              |
|                                                                                                    | -             | 🕼 assegna                                                                                                    | <u>Dettagli</u>              |
| Rassegna T CFP Chiudi                                                                                                    |               | 🕼 assegna                                                                                                    | <u>Dettagli</u>              |
| au: Lijusia n :50 - data: 22/10/1085                                                                                                    | •             | 🕼 assegna                                                                                                    | <u>Dettagli</u>              |

| ersone Fisi <u>che</u> | Albo Pers <u>one G</u>                                                                                                    | iuridiche 🔻 Registro Prat <u>icanti 🔻</u>                                                                                                    | Formazione 🔻 Dati Collegio                                                                                                    | Estr. ReGindi | E 🔻 Mod. Passwor <u>d St</u>                 | torico 💌                    |
|------------------------|----------------------------------------------------------------------------------------------------|----------------------------------------------------------------------------------------------------|----------------------------------------------------------------------------------------------------|---------------|----------------------------------------------|-----------------------------|
|                        |                                                                                                    | Gestione Cred                                                                                                    | liti Iscritti al Collegio                                                                                                    |               |                                              | _                           |
|                        |                                                                                                    | * Solo il Collegio di apparte                                                                                                    | nenza può modificare i CFP degli iscritti                                                                                                    |               |                                              |                             |
|                        |                                                                                                    |                                                                                                    |                                                                                                    |               | — Anno in visualizzazione                    |                             |
| Collogio               | Nazionala dai D                                                                                                    | oriti Aarori o doi Doriti Aaro                                                                                                    | ri Lourooti                                                                                                    | 💿 erca        | Seleziona l'anno che vuoi visuali            | izzare.                     |
| Collegio               | Nazionale del P                                                                                                    | eriti Agrari e del Periti Agra                                                                                                    | n Laureati                                                                                                    |               | ANNO 2024 🗸                                  |                             |
|                        |                                                                                                    |                                                                                                    |                                                                                                    |               | estrai i risultati in .csv de                | ell'anno ir                 |
|                        | Piaccognaz                                                                                                    | iono Craditi Formativi Drof                                                                                                    | accionali                                                                                                    |               | visualizzazione                              |                             |
|                        | Kidsseyildz                                                                                                    |                                                                                                    | cssionan                                                                                                    |               | Passagna CEP                                 |                             |
|                        |                                                                                                    |                                                                                                    |                                                                                                    |               | rtussegna or r                               |                             |
| Cognome                | Nome                                                                                                    | TOT CFP / anno                                                                                                    | CFP ridistribuiti / anno                                                                                                    |               |                                              |                             |
| Cognome                | Nome                                                                                                    | TOT CFP / anno<br>45 / 2020                                                                                                    | CFP ridistribuiti / anno                                                                                                    | one           | 🕄 Aggiorna Riassegnazi                       | ione CFP                    |
| Cognome                | Nome<br>LUCA<br>SILVANO                                                                                                    | TOT CFP / anno<br>45 / 2020<br>31 / 2014                                                                                                    | CFP ridistribuiti / anno<br>15 / 2021<br>1 / 2015                                                                                                    | one           | Aggiorna Riassegnazi     Cancella CFP Riasse | ione CFP<br>egnati          |
| Cognome                | Nome<br>LUCA<br>SILVANO<br>SILVANO                                                                                                    | TOT CFP / anno<br>45 / 2020<br>31 / 2014<br>45 / 2015                                                                                                    | CFP ridistribuiti / anno<br>15 / 2021<br>1 / 2015<br>15 / 2016                                                                                                    | one           | C Aggiorna Riassegnazi                       | ione CFP<br>egnati          |
| Cognome                | Nome           LUCA           SILVANO           SILVANO           SILVANO                                                                                                    | TOT CFP / anno<br>45 / 2020<br>31 / 2014<br>45 / 2015<br>88 / 2016                                                                                                    | CFP ridistribuiti / anno<br>15 / 2021<br>1 / 2015<br>15 / 2016<br>56 / 2017                                                                                                    | one           | C Aggiorna Riassegnazi                       | ione CFP<br>egnati          |
| Cognome                | Nome           LUCA           SILVANO           SILVANO           SILVANO           SILVANO                                                                                                    | TOT CFP / anno           45 / 2020           31 / 2014           45 / 2015           88 / 2018           93 / 2017                                                                                                    | CFP ridistribuiti / anno<br>15 / 2021<br>1 / 2015<br>15 / 2016<br>56 / 2017<br>60 / 2018                                                                                                    | one           | C Aggiorna Riassegnazi                       | ione CFP<br>egnati          |
| Cognome                | Nome           LUCA           SILVANO           SILVANO           SILVANO           SILVANO           SILVANO                                                                                                    | TOT CFP / anno           45 / 2020           31 / 2014           45 / 2015           88 / 2018           93 / 2017           138 / 2018                                                                                                    | CFP ridistribuiti / anno<br>15 / 2021<br>1 / 2015<br>15 / 2016<br>56 / 2017<br>60 / 2018<br>60 / 2019                                                                                            | pne           | C Aggiorna Riassegnazi                       | ione CFP<br>egnati<br>Detta |
| Cognome                | Nome           LUCA           SILVANO           SILVANO           SILVANO           SILVANO           SILVANO           SILVANO           SILVANO                                                                                                    | TOT CFP / anno           45 / 2020           31 / 2014           45 / 2015           88 / 2016           93 / 2017           138 / 2018           84 / 2019                                                                                                    | CFP ridistribuiti / anno<br>15 / 2021<br>1 / 2015<br>15 / 2016<br>56 / 2017<br>60 / 2018<br>60 / 2019<br>54 / 2020                                                                               | pne           | C Aggiorna Riassegnazi                       | ione CFP<br>egnati<br>Detta |
| Cognome                | Nome           LUCA           SILVANO           SILVANO           SILVANO           SILVANO           SILVANO           SILVANO           SILVANO           SILVANO           SILVANO           SILVANO                                                                                                    | TOT CFP / anno           45 / 2020           31 / 2014           45 / 2015           88 / 2016           93 / 2017           136 / 2018           84 / 2019           112 / 2020                                                                                    | CFP ridistribuiti / anno<br>15 / 2021<br>1 / 2015<br>15 / 2016<br>56 / 2017<br>60 / 2018<br>60 / 2019<br>54 / 2020<br>60 / 2021                                                                  | pne           | C Aggiorna Riassegnazi                       | ione CFP<br>egnati<br>Detta |
| Cognome                | Nome           LUCA           SILVANO           SILVANO           SILVANO           SILVANO           SILVANO           SILVANO           SILVANO           SILVANO           SILVANO           SILVANO           SILVANO           SILVANO                                                                                                    | TOT CFP / anno           45 / 2020           31 / 2014           45 / 2015           88 / 2018           93 / 2017           138 / 2018           84 / 2019           112 / 2020           111 / 2021                                                               | CFP ridistribuiti / anno<br>15 / 2021<br>1 / 2015<br>15 / 2016<br>56 / 2017<br>60 / 2018<br>60 / 2019<br>54 / 2020<br>60 / 2021<br>60 / 2022                                                     | pne<br>1      | C Aggiorna Riassegnazi                       | ione CFP<br>egnati<br>Detta |
| Cognome                | Nome           LUCA           SILVANO           SILVANO           SILVANO           SILVANO           SILVANO           SILVANO           SILVANO           SILVANO           SILVANO           SILVANO           SILVANO           SILVANO           SILVANO           SILVANO           SILVANO           SILVANO                                                       | TOT CFP / anno           45 / 2020           31 / 2014           45 / 2015           88 / 2018           93 / 2017           138 / 2018           84 / 2019           112 / 2020           111 / 2021           112 / 2022                                          | CFP ridistribuiti / anno<br>15 / 2021<br>1 / 2015<br>15 / 2016<br>56 / 2017<br>60 / 2018<br>60 / 2019<br>54 / 2020<br>60 / 2022<br>60 / 2022<br>60 / 2023                                        | pne<br>1      | C Aggiorna Riassegnazi                       | egnati<br>Detta             |
| Cognome                | Nome           LUCA           SILVANO           SILVANO                                     | TOT CFP / anno           45 / 2020           31 / 2014           45 / 2015           86 / 2018           03 / 2017           138 / 2018           84 / 2019           112 / 2020           111 / 2021           112 / 2022           135 / 2023                     | CFP ridistribuiti / anno<br>15 / 2021<br>1 / 2015<br>15 / 2016<br>56 / 2017<br>60 / 2018<br>60 / 2019<br>54 / 2020<br>60 / 2021<br>60 / 2022<br>60 / 2023<br>60 / 2023                           | pne<br>1      | Aggiorna Riassegnazi                         | egnati<br>Detta             |
| Cognome                | Nome           LUCA           SILVANO           SILVANO | TOT CFP / anno           45 / 2020           31 / 2014           45 / 2015           88 / 2018           93 / 2017           138 / 2018           84 / 2019           112 / 2020           111 / 2021           112 / 2022           138 / 2013           61 / 2024 | CFP ridistribuiti / anno<br>15 / 2021<br>1 / 2015<br>15 / 2016<br>56 / 2017<br>60 / 2018<br>60 / 2019<br>54 / 2020<br>60 / 2022<br>60 / 2022<br>60 / 2023<br>60 / 2023<br>60 / 2024<br>31 / 2025 | pne           | Aggiorna Riassegnazi                         | egnati<br>Detta             |

Il sistema aggiornerà l'assegnazione dei crediti formativi in esubero spalmandoli negli anni successivi.